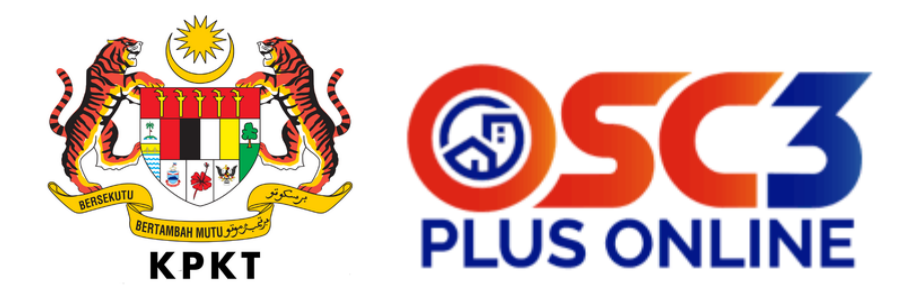

## MANUAL PENDAFTARAN SIJIL DIGITAL DAN PROSES TANDA TANGAN SECARA DIGITAL SISTEM OSC 3.0 PLUS ONLINE

## PROSES PENDAFTARAN SIJIL DIGITAL MELALUI SISTEM OSC 3.0 PLUS ONLINE

| BIL | PENERANGAN                                             | PENGGUNA |
|-----|--------------------------------------------------------|----------|
| 1.  | Pengguna akan login ke dalam sistem sebagai 'Pemohon'. | PSP      |
| 2.  | <complex-block></complex-block>                        | PSP      |

## PROSES PENDAFTARAN SIJIL TANDA TANGAN DIGITAL MELALUI SISTEM SISTEM POS DIGICERT

| BIL | PENERANGAN                                                                                                    | PENGGUNA |
|-----|----------------------------------------------------------------------------------------------------|----------|
| 1.  | Pengguna klik pada bahagian Sijil Digital pada ikon profil dan klik<br>lagi di bahagian 'Sijil Digital' pada <i>dropdown list</i> .<br><b>TESTING</b> (A)<br>(© Kemaskini Akaun<br>(C) Sijil Digital<br>(C) Log Keluar                                                                                                    | PSP      |
| 2,  | Pengguna akan dibawa ke paparan Maklumat Sijil Digital.<br>Pengguna klik pada butang 'daftar sijil digital' untuk pendaftaran<br>pertama kali.<br>Pendor<br>Dahod<br>Dahada<br>Senara Bremotonan<br>Senara Bremotonan<br>Senara Bremotonan Senarat<br>Senara Bremotonan Senarat<br>Senara Bremotonan Senarat<br>Senara Bremotonan Senarat<br>Senara Bremotonan Senarat<br>Senara Bremotonan Senarat<br>Senarat Bremotonan Senarat<br>Senarat Bremotonan Senarat<br>Senarat Bremotonan Senarat<br>Senarat Bremotonan Senarat<br>Senarat Bremotonan Senarat<br>Senarat Bremotonan Senarat | PSP      |
| 3.  | Pengguna akan dibawa ke paparan borang pendaftaran sijil<br>digital. Pengguna akan mengisi semua maklumat yang diperlukan.                                                                                                    | PSP      |

|    | 1                                                       |                                                                                                    |     |
|----|---------------------------------------------------------|----------------------------------------------------------------------------------------------------|-----|
|    | emohon 🔯                                                | ≡                                                                                                    |     |
|    | Dashboard                                               |                                                                                                    |     |
|    | 🕒 Borang Permohonan                                     |                                                                                                    |     |
|    | 🖳 Senaral Draf                                          | Maxumat siji urigita / Uaitat siji urigital                                                                                                    |     |
|    | 🕒 Senarai Permohonan                                    | Maklumat Individu                                                                                                    |     |
|    | 🗈 Senarai Permohonan Serentak                           | Jenis Pendaltaran *<br>O Individu O Syarikat                                                                                                    |     |
|    | 🗟 Senaral Projek                                        | Nama Seperti Dalam Kad Pengenalan (MyKad) / Pasport *                                                                                                    |     |
|    | 🖹 Senarai Syarikat                                      | LEONG YEW KOOI                                                                                                    |     |
|    | 8. Pemaiu/Pemilik >>                                    | Jenis Pengenalan * O MyKad O Pasport                                                                                                    |     |
|    | Separal Lampiron yang                                   | Kad Pengenalan (MyKad) / Pasport *                                                                                                    |     |
|    | Memerlukan Tandatangan                                  | 570508105829                                                                                                    |     |
|    | 🖹 Log Permohonan Dipadam                                | Emel*                                                                                                    |     |
|    | 🛛 Aduan & Pertanyaan >                                  | Tarikh Lahir                                                                                                    |     |
|    | ☐ Kit Latihan >                                         |                                                                                                    |     |
|    | _                                                       | No. Telefon                                                                                                    |     |
|    | Carian Permohonan Q                                     | 0199396631                                                                                                    |     |
|    |                                                         | No. Telefon Rumah                                                                                                    |     |
|    |                                                         | Nn Fake                                                                                                    |     |
|    |                                                         | Daftar Reset                                                                                                    |     |
| 4. | Pengguna akar<br>sesawang/ <i>webs</i><br>borang pendaf | n dibawa ke paparan borang pendaftaran di laman<br>site POS Digicert bersama info yang telah diisi di<br>taran di sistem OSC 3.0 Plus Online.             |     |
|    | POSD                                                    | igicert                                                                                                    |     |
|    |                                                         |                                                                                                    |     |
|    |                                                         | Demo-MYCRS CERTIFICATE REQUEST APPLICATION FORM                                                                                                    |     |
|    |                                                         |                                                                                                    |     |
|    |                                                         | Personal Information Company Information Select Package Document & Payment<br>three year Personal time year Company Select Package Updata Document of Max | 424 |
|    |                                                         | hformation hformation hyperet                                                                                                    |     |
|    |                                                         | Personal Information Steps 1 - 4                                                                                                    |     |
|    |                                                         | User Account                                                                                                    |     |
|    |                                                         | This login credential is for Pos Digicert Certificate Registration System (Demo-MYCRS)                                                                    |     |
|    |                                                         | *Username                                                                                                    |     |
|    |                                                         | *Password                                                                                                    |     |
|    |                                                         | *Confirm Password                                                                                                    |     |
|    | 1                                                       |                                                                                                    |     |

|    | User Profile                           |                                                              |                                  |     |
|----|----------------------------------------|--------------------------------------------------------------|----------------------------------|-----|
|    | This is your Personal Inf              | formation. Fields (*) are required. Address for this section | will be used for Billing Address |     |
|    | * ID Type                              |                                                              |                                  |     |
|    | * IC NO / Passport                     | 690122015819                                                 | Ø                                |     |
|    | * Citizen                              | MALAYSIA                                                     |                                  |     |
|    | * Name<br>(As per IC/Passport)         | MOHD ALI BIN SALIKIN                                         |                                  |     |
|    | * Gender<br>O Male O Female            |                                                              |                                  |     |
|    | * Date of Birth                        | 22/01/1969                                                   |                                  |     |
|    | * Email                                | maarchitect2@gmail.com                                       | 0                                |     |
|    | * Telephone No                         | 0122002296                                                   | <b>©</b>                         |     |
|    | * Address                              | WADWAD AWDAWDA DAW                                           |                                  |     |
|    | * State                                | KEDAH                                                        |                                  |     |
|    | * Postcode                             | 23123                                                        |                                  |     |
|    | * City                                 | ASASDA                                                       |                                  |     |
|    |                                        |                                                              | NEVE                             |     |
|    |                                        |                                                              | NEAT 2                           |     |
|    |                                        |                                                              |                                  |     |
|    | Pengguna akan me                       | engisi semua makluma                                         | t yang diperlukan.               |     |
|    | Personal Information                   |                                                              | Steps 1 - 4                      |     |
|    | User Account                           |                                                              |                                  |     |
|    | This lack and activity for Day Dista   |                                                              |                                  |     |
|    | This login credential is for Pos Digic | ert Certificate Registration System (Demo-MYCRS)             |                                  |     |
|    | * Username                             | 9                                                            |                                  |     |
|    | * Password                             |                                                              |                                  |     |
|    | * Confirm Password                     |                                                              |                                  |     |
|    | * Security Image                       |                                                              |                                  |     |
|    |                                        |                                                              |                                  |     |
|    |                                        |                                                              |                                  |     |
|    |                                        | 0 🤍 0 😽                                                      |                                  |     |
|    | * Security Phrase                      |                                                              |                                  |     |
|    |                                        |                                                              |                                  |     |
|    |                                        |                                                              |                                  |     |
|    | Pengguna akan tek                      | an butang Next untuk                                         | ke paparan seterusnya.           |     |
|    |                                        |                                                              |                                  |     |
|    |                                        |                                                              |                                  |     |
|    |                                        | NEXT >                                                       |                                  |     |
|    |                                        |                                                              |                                  |     |
|    |                                        |                                                              |                                  |     |
| 5. | Pengguna akan dib                      | awa ke paparan boran                                         | g maklumat syarikat.             | 265 |
|    | Pengguna akan me                       | ngisi bahagian yang m<br>'                                   | asıh belum diisi sebelum         | PSP |
|    | lekan butang Next                      | •                                                            |                                  |     |

|    |                               | Demo-MYCRS (                                               | CERTIFICATE REQUEST APP                                                               | PLICATION FORM                                 |                                                           |     |
|----|-------------------------------|------------------------------------------------------------|---------------------------------------------------------------------------------------|------------------------------------------------|-----------------------------------------------------------|-----|
|    |                               |                                                            |                                                                                       | E                                              |                                                           |     |
|    |                               | Personal Information<br>Enter your Personal<br>Information | Company Information<br>Enter your Company<br>Information                              | Select Package<br>Select a Package Accordingly | Document & Payment<br>Upload Document and Make<br>Payment |     |
|    |                               | Company Inform                                             | nation                                                                                |                                                | Steps 2 - 4                                               |     |
|    |                               | Fields (*) are requi<br>Currently, we allow                | red. Address for this section will be used f<br>ved for Malaysia country only         | ior Shipping Address.                          |                                                           |     |
|    |                               | <ul> <li>Company Name</li> </ul>                           | MOHD ALI BIN SALIKIN                                                                  |                                                |                                                           |     |
|    |                               | * Registration No                                          | 690122015819                                                                          |                                                |                                                           |     |
|    |                               | <ul> <li>Same as person</li> <li>Address</li> </ul>        | al address<br>NO 76 TAMAN AMAN JAYA                                                   |                                                |                                                           |     |
|    |                               | • City                                                     | JOHOR BAHRU                                                                           |                                                |                                                           |     |
|    |                               | * Postcode<br>* Country                                    | 23123<br>MALAYSIA                                                                     |                                                |                                                           |     |
|    |                               | * State                                                    | JOHOR                                                                                 |                                                |                                                           |     |
|    |                               | * Email                                                    | maarchitect2@gmail.com                                                                |                                                |                                                           |     |
|    |                               | Fax No                                                     | 234234                                                                                |                                                |                                                           |     |
|    |                               | - Comprise E 110                                           |                                                                                       |                                                |                                                           |     |
|    |                               | < PREV                                                     |                                                                                       |                                                | NEXT >                                                    |     |
|    |                               |                                                            |                                                                                       |                                                |                                                           |     |
| 6. | Penggu<br>digital.<br>tekan k | una akan di<br>Pengguna<br>outang 'Nex                     | bawa ke papara<br>akan memilih pa<br>๙'.'                                             | n pilihan pake<br>Ikej yang dipe               | ej sijil tandatanga<br>rlukan sebelum                     | an  |
|    |                               | Demo-MYCRS C                                               | ERTIFICATE REQUEST APPL                                                               | LICATION FORM                                  |                                                           |     |
|    |                               | Personal Information<br>Enter your Personal<br>Information | Company Information<br>Enter your Company<br>Information                              | Select Package<br>Select a Package Accordingly | Document & Payment<br>Upload Document and Make<br>Payment |     |
|    |                               | Select Package                                             |                                                                                       |                                                | Steps 3 - 4                                               | PSP |
|    |                               | Package Informatio                                         | n                                                                                     |                                                |                                                           |     |
|    |                               | * Project                                                  | KPKT                                                                                  |                                                |                                                           |     |
|    |                               | Title                                                      | Select Package<br>KPKT New Roaming Certificate 1 Year                                 |                                                |                                                           |     |
|    |                               | Media<br>Package Name                                      | KPKT New Roaming Certificate 7 Days<br>Roaming Certificate<br>KPKT New Roaming Certif | ficate 1 Year                                  |                                                           |     |
|    |                               | Certificate Description<br>Price (RM)                      | [2020] Trial Pos Digicert D<br>53                                                     | igisign ID (Basic) V1                          |                                                           |     |
|    |                               | < PREV                                                     |                                                                                       |                                                | NEXT >                                                    |     |
|    |                               |                                                            |                                                                                       |                                                |                                                           |     |
| 7. | Penggi<br>bayara              | una akan di<br>n sijil. Peng                               | bawa ke papara<br>guna akan mem                                                       | n untuk mem<br>luat naik doku                  | uat naik dan<br>ımen-dokumen                              | PSP |

| Demo-MYCRS CER                                               | TIFICATE REQUEST AP                                                                                                    | PLICATION FORM                                 |                                                           |
|--------------------------------------------------------------|----------------------------------------------------------------------------------------------------|------------------------------------------------|-----------------------------------------------------------|
| Personal Information     Enter your Personal     Information | Company Information<br>Enter your Company<br>Information                                                                                                    | Select Package<br>Select a Package Accordingly | Document & Payment<br>Upload Document and Make<br>Payment |
| Dipload your Docum                                           | ent and Make Payment                                                                                                    |                                                | Steps 4 - 4                                               |
| Please upload only pdf, jpg or                               | on <mark>g and file size must not more tha</mark><br>SUPPORTING DO                                                                                                    | 12MB                                           |                                                           |
| Upload NRIC/Passport<br>(Both sides)                         | Choose File No file chosen                                                                                                    |                                                |                                                           |
| Upload Registration Slip / Email                             | Choose File No file chosen                                                                                                    |                                                |                                                           |
|                                                              | PAYMEN                                                                                                    | т                                              |                                                           |
| Total Amount<br>including SST (RM) 53                        |                                                                                                    |                                                |                                                           |
| Mode of Payment                                              | ed all a second and a second a second a |                                                |                                                           |
| < PREV                                                       |                                                                                                    |                                                | SUBMIT                                                    |
|                                                              |                                                                                                    |                                                |                                                           |

|    | SUBSCRIBER DECLARATION, TERMS AND CONDITIONS FOR DIGITAL<br>CERTIFICATE APPLICATION, NOTICE OF ACCEPTANCE AND PDPA CONSENT<br>CLAUSE                                                                                                    |     |
|----|----------------------------------------------------------------------------------------------------|-----|
| 8. | Pengguna akan dibawa ke paparan bayaran secara online untuk<br>nelenga paparan bayaran secara online untuk<br>terminika akan dibawa ke paparan bayaran secara online untuk<br>terminika akan dibawa ke paparan bayaran secara dibawa ke paparan secara dibawa ke paparan secara diba | PSP |
| 9. | Pengguna akan dibawa ke paparan status permohonan sijil digital setelah lengkap dibayar.                                                                                                    | PSP |

|     |                  | Demo-MV                    |                   | LEICATE REQUEST AS                        |                                                     | ATUS                                  |                                            |     |
|-----|------------------|----------------------------|-------------------|-------------------------------------------|-----------------------------------------------------|---------------------------------------|--------------------------------------------|-----|
|     |                  | Demo-Ivii                  | CH5 CENT          |                                           | FLICATION 31                                        | AIUS                                  |                                            |     |
|     |                  |                            | )                 |                                           | <b></b> []                                          | )                                     |                                            |     |
|     |                  | Personal Info              | ormation<br>nal   | Company Information                       | Select Package<br>Select a Package Ar               | e<br>ecordingly                       | Occument & Payment                         |     |
|     |                  | Information                |                   | Information                               |                                                     |                                       | Payment                                    |     |
|     |                  | Thank you t                | for purchasing    | certificate from us. Your New Ap          | plication already accep                             | oted for process                      | ing.                                       |     |
|     |                  | An email no                | otification of th | is request will be sent to your en        | nail address. Please clic<br>application status. An | ck HERE to logir<br>a email notificat | n to Demo-MYCRS,<br>tion will be sent upon |     |
|     |                  | certificate i              | ssuance.          | 2000042                                   |                                                     |                                       |                                            |     |
|     |                  | Submit Date                |                   | 30/08/2022                                |                                                     |                                       |                                            |     |
| l   |                  | Submit Time                | 2                 | 09:37:20 AM                               |                                                     |                                       |                                            |     |
|     |                  | Name                       |                   | SITI ROHANA BINTI CHE ISMAIL              |                                                     |                                       |                                            |     |
|     |                  | ID No                      |                   | 710725075138                              |                                                     |                                       |                                            |     |
|     |                  | Company Na                 | ame               | SITI ROHANA BINTI CHE ISMAIL              |                                                     |                                       |                                            |     |
|     |                  | Project Nam<br>Package Nar | ne                | KPKT<br>KPKT New Roaming Certificate 1 Ye | ar                                                  |                                       |                                            |     |
|     |                  | T dettage 14d              |                   | and the mounting continuate a re          |                                                     |                                       |                                            |     |
|     |                  |                            |                   |                                           |                                                     |                                       |                                            |     |
|     |                  |                            |                   |                                           |                                                     |                                       |                                            |     |
|     |                  |                            |                   |                                           |                                                     |                                       |                                            |     |
|     |                  | PRINT FOR                  | м номе            |                                           |                                                     |                                       |                                            |     |
|     |                  | Print                      | Here              |                                           |                                                     |                                       |                                            |     |
|     |                  |                            |                   |                                           |                                                     |                                       |                                            |     |
|     |                  |                            |                   |                                           |                                                     |                                       |                                            |     |
|     |                  |                            |                   |                                           |                                                     |                                       |                                            |     |
| 10. | Pengg            | una bol                    | eh me             | envemak stat                              | us siiil die                                        | vital d                               | i paparan                                  |     |
|     | Maku             | mat Siiil                  | l Digit:          | al di sistam O                            |                                                     | uc Onl                                | ling                                       |     |
|     | iviak, u         | mat Sijn                   |                   |                                           | 50.011                                              | us on                                 | inte.                                      |     |
|     |                  |                            |                   |                                           |                                                     |                                       |                                            |     |
|     | Market Pemohor   | ı                          | =                 |                                           |                                                     |                                       |                                            |     |
|     | Dashboard        |                            | Maklum            | at Sijil Digital                          |                                                     |                                       |                                            |     |
|     | Borang Pern      | nonUlldii                  | Maklumat          | Sijil Digital                             |                                                     |                                       |                                            |     |
|     | 🖳 Senarai Draf   | f                          | No. Kad Pen       | genalan                                   |                                                     |                                       |                                            |     |
|     | 🕒 Senarai Perr   | mohonan                    | 71072507          | 5138                                      |                                                     |                                       |                                            |     |
|     | 🗅 Senarai Pern   | nohonan Serentak           | Status            |                                           |                                                     |                                       |                                            |     |
|     |                  |                            | Sijil Digital     | I Dalam Proses                            |                                                     |                                       |                                            |     |
|     | Senarai Proj     | jek.                       | No. Syarikat      | (jika ada)                                |                                                     |                                       |                                            | PSP |
|     | 🖹 Senarai Syar   | rikat                      | -                 |                                           |                                                     |                                       |                                            |     |
|     | 유 Pemaju/Pen     | milik >                    | Tarikh Sah        |                                           |                                                     |                                       |                                            |     |
|     | Senarai Lam      | npiran yang                | -                 |                                           |                                                     |                                       |                                            |     |
|     | Memerlukar       | n Tandatangan              | Tarikh Tama       | t                                         |                                                     |                                       |                                            |     |
|     | 🖹 Log Permoh     | nonan Dipadam              | •                 |                                           |                                                     |                                       |                                            |     |
|     | 🖸 Aduan & Per    | rtanyaan >                 |                   |                                           |                                                     |                                       |                                            |     |
|     | _                |                            | Tandatanga        | an Pengguna                               |                                                     |                                       |                                            |     |
|     | 🗄 Kit Latihan    | >                          | Muat Naik Ta      | andatangan                                |                                                     |                                       |                                            |     |
|     |                  |                            | Choose F          | ile No file chosen                        |                                                     |                                       |                                            |     |
|     | Carlan Permohona | an Q                       | Muat Turun        |                                           | -                                                   |                                       |                                            |     |
|     |                  |                            |                   |                                           | Kemaskini                                           |                                       |                                            |     |
|     |                  |                            |                   |                                           |                                                     |                                       |                                            |     |
|     |                  |                            |                   |                                           |                                                     |                                       |                                            |     |

## PROSES DIGITAL SIGNING

| BIL | PENERANGAN                                                                                                    | PENGGUNA |
|-----|----------------------------------------------------------------------------------------------------|----------|
| 1.  | Setelah log masuk, pengguna klik butang masuk ke bahagian<br>torang permohonan".<br>The senarai Permohonan Serentak<br>Senarai Permohonan Serentak<br>Senarai Permohonan Serentak | PSP      |
| 2.  | Pengguna mendaftar permohonan baharu.                                                                                                    | PSP      |

|    | Pengguna klik simpan setelah borang lengkap diisi.                                                                                                    |     |
|----|----------------------------------------------------------------------------------------------------|-----|
|    | Permohonan Baru                                                                                                    |     |
|    | Negeri *       Selargor         Pihak Berkusas Tempatan (PBT) *       Majla Pebandaran Kajang         Borang Permohonan *       KAI- Permohonan Kebenaran Marancang         Jenis Permohonan *       (PEN) - Permohonan Kebenaran Marancang         Jenis Permohonan *       (PEN) - Permohonan Bau         Skala       Selargor         Skala       Selargor         Tajak Permohonan *       PESMOHONAN BARU UNTUK MANJAL DIGICERT                                                                                                    |     |
| 3. | Pengguna dihantar ke halaman Draf permohonan.         Image: Comparison of the second provide a second of the second provide a second of the second provide a second of the second provide a second of the second provide a second of the second provide a second of the second provide a second of the second provide a second of the second provide a second of the second provide a second of the second provide a second of the second provide a second provide a second of the second provide a second provide a second provide second provide a second provide a second pro | PSP |
| 4. | Permohonan yang dihantar akan disemak oleh staf OSC.                                                                                                    | OSC |

LAMPIRAN A

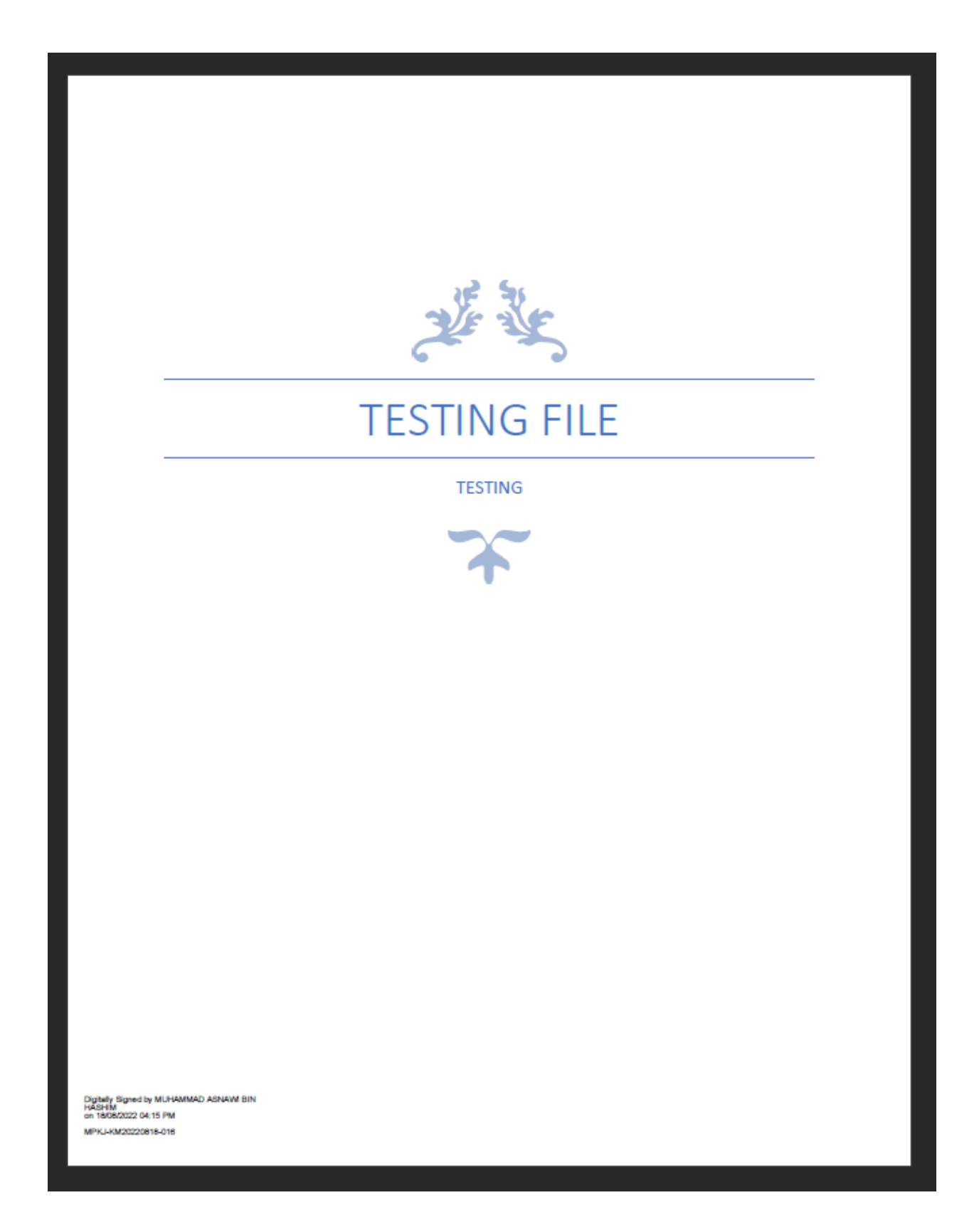

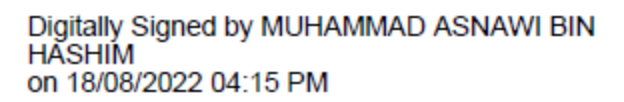

MPKJ-KM20220818-016

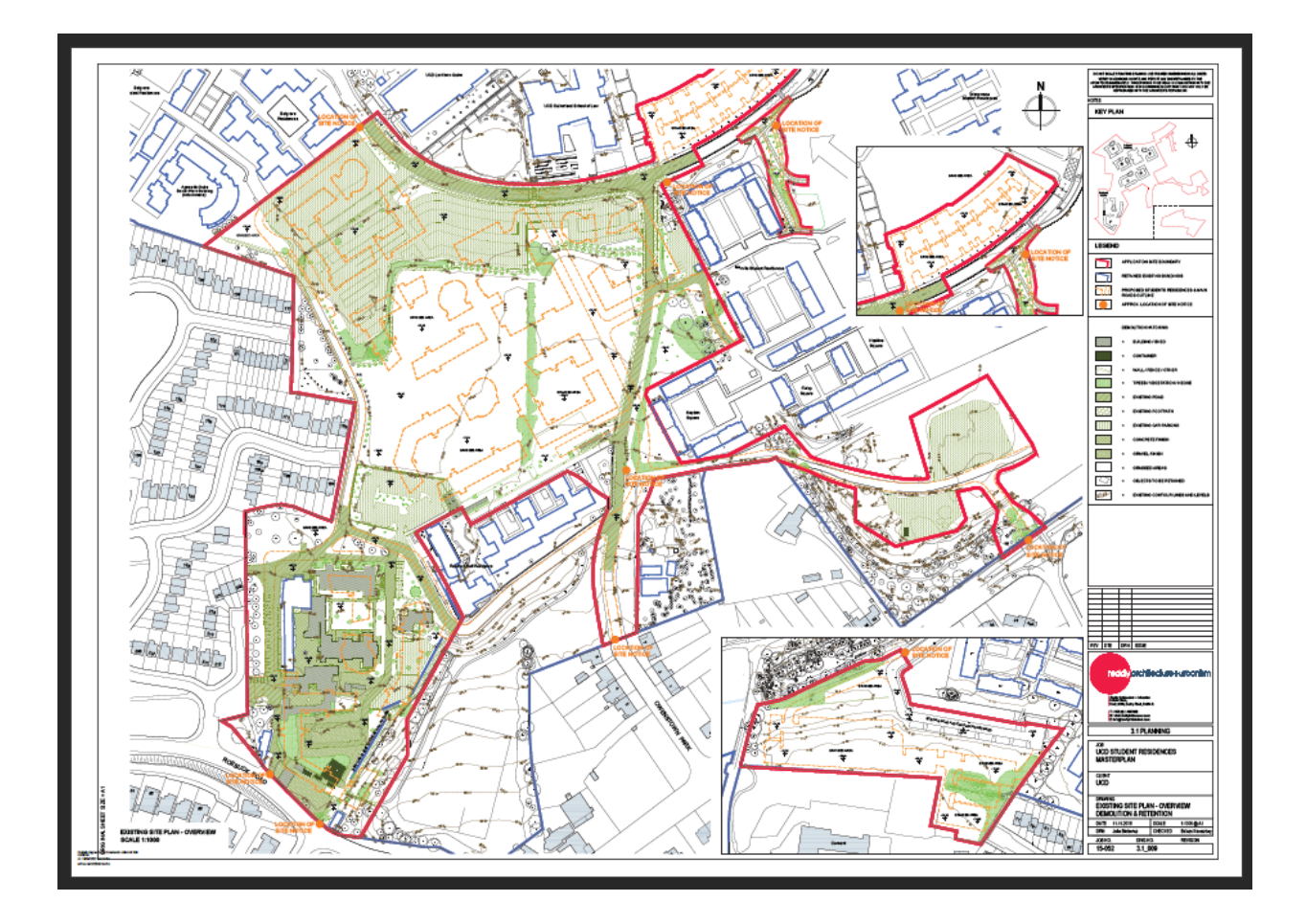

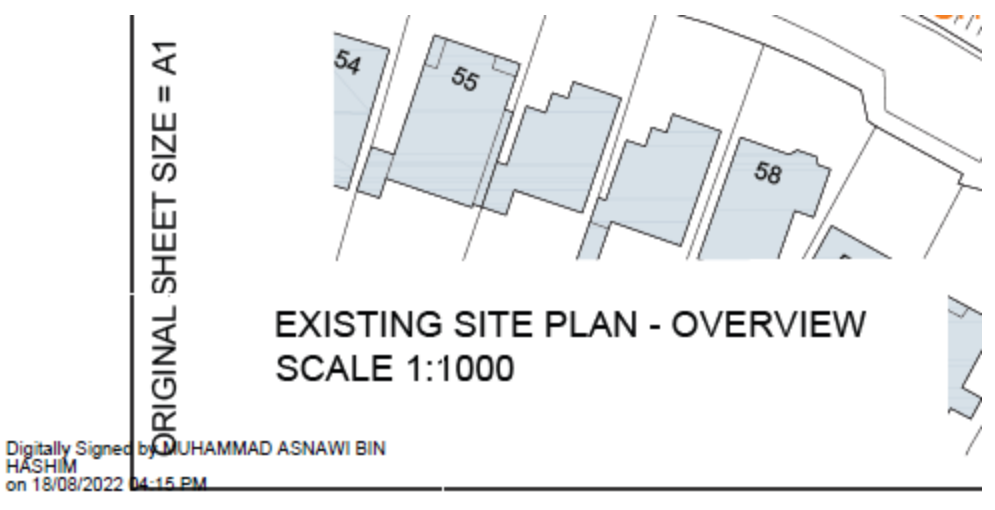

MPKJ-KM20220818-016